## Install VMWare Horizon

This requires administrative permissions on your workstation. For a VUMC-managed device, contact the VUMC IT/NTT Help Desk at 615-343-HELP/3-4357 for assistance.

Download the Horizon Installer

1. The Horizon Client installer can be downloaded from https://virtual.vumc.org/. Select 'Install VMware Horizon Client'.

Select 'Go to Downloads' under VMware Horizon Client for Windows (unless you are installing on another operating system in which case, subsequent steps will vary).

5.0 •

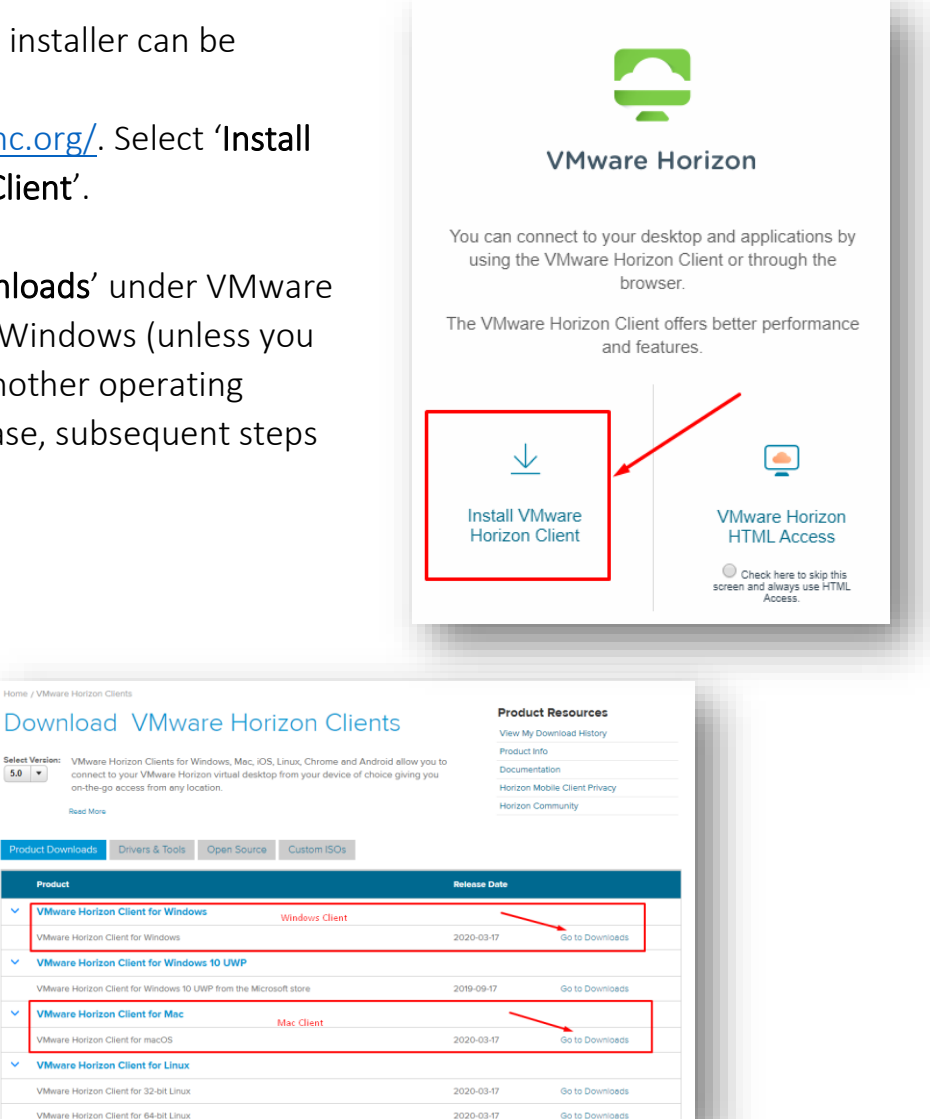

VANDERBILT 🚺 UNIVERSITY MEDICAL CENTER Information Technology

The current version shown may be 5.4 or higher. At the time of this writing, it shows 5.3.

2. Click 'Download.'

| ownload VMware Horizon Clier                                                                                                    | nt for | Product Resources             |   |
|----------------------------------------------------------------------------------------------------|--------|-------------------------------|---|
|                                                                                                    |        | View My Download History      |   |
| Vindows                                                                                                    |        | Product Info                  |   |
|                                                                                                    |        | Documentation                 |   |
| 5.4.0 -                                                                                                    |        | Horizon Mobile Client Privacy |   |
| elect Version                                                                                                    |        | Horizon Community             |   |
| cumentation Release Notes                                                                                                    |        |                               |   |
|                                                                                                    |        |                               |   |
| telease Date 2020-03-17                                                                                                    |        |                               |   |
| elease Date 2020-03-17<br>ype Product Binaries                                                                                                    |        |                               |   |
| ype Product Binaries                                                                                                    |        |                               |   |
| telease Date 2020-03-17<br>ype Product Binaries<br>Product Downloads Drivers & Tools Open Source Custom ISOs                                                                                                    |        |                               | 0 |
| Release Date     2020-03-17       Type     Product Binaries       Product Downloads     Drivers & Tools     Open Source     Custom ISOs                                                                                                    |        |                               | 0 |
| Release Date     2020-03-17       Type     Product Binaries       Product Downloads     Drivers & Tools     Open Source       Custom ISOs                                                                                                    |        |                               | 0 |
| Release Date     2020-03-17       Type     Product Binaries       Product Downloads     Drivers & Tools     Open Source       Custom ISOs                                                                                                    |        |                               | Ø |
| Release Date     2020-03-17       Type     Product Binaries       Product Downloads     Drivers & Tools     Open Source       Custom ISOs   Product/Details VMware Horizon Client for Windows File size: 219.9 MB                                                                   |        | Download                      | 0 |
| Release Date     2020-03-17       Type     Product Binaries       Product Downloads     Drivers & Tools       Open Source     Custom ISOs   Product/Details       VMware Horizon Client for Windows File size: 219.9 MB File type: exe file File size: 219.9 MB File type: exe file |        | Download                      | 0 |

3. Once the download is complete, click "**Run**" (if on Chrome, click the .exe file in the bottom left then click "**Run**").

| <b>vm</b> ware <sup>®</sup> | <ul> <li>Open</li> <li>Always open files of this type</li> </ul> |       |
|-----------------------------|------------------------------------------------------------------|-------|
| We use cookies for adv      | Show in folder                                                   | analy |
| VMware-Horizonexe           | ×                                                                |       |

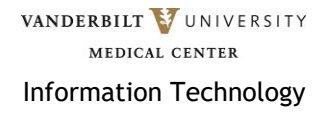

4. You may be prompted to allow the application to install, click **Yes**.

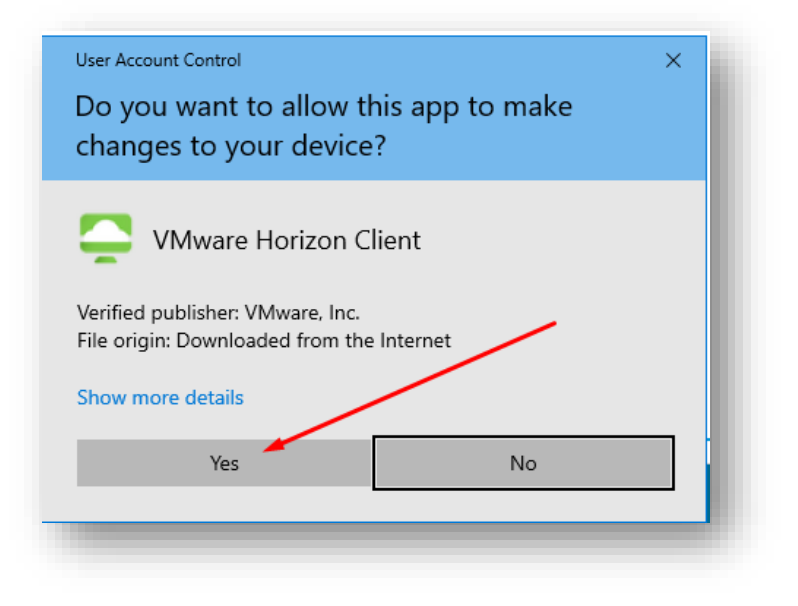

5. Click 'Agree & Install.'

| _                                                                                            | × |
|----------------------------------------------------------------------------------------------|---|
| VMware Horizon*                                                                              |   |
| Version 5.4.0                                                                                |   |
|                                                                                              |   |
| You must agree to the Privacy Agreement and License Terms before you can install the product |   |
| Agree & Install                                                                              |   |
| Customize Installation                                                                       |   |
| Customize instanatori                                                                        |   |
|                                                                                              |   |

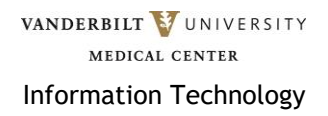

6. Click 'Finish.'

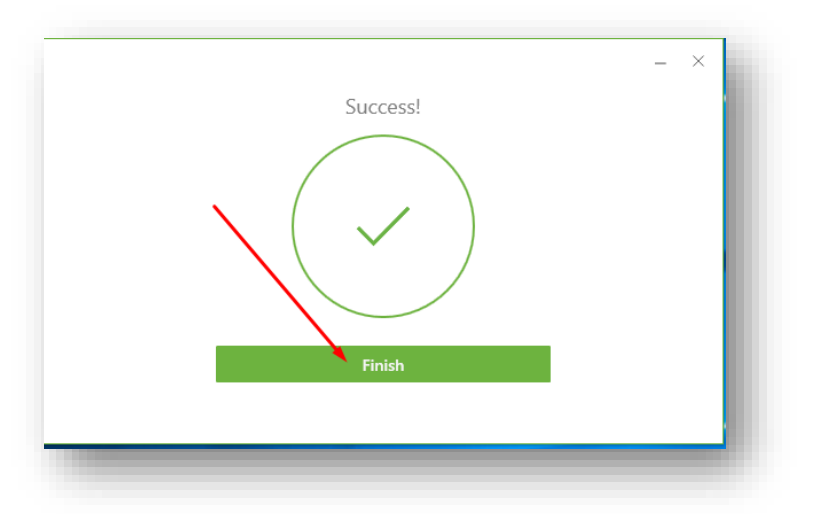

7. You will be prompted to reboot. Select 'Restart Now.'\*\*\*SAVE YOUR WORK BEFORE CLICKING RESTART NOW\*\*\*

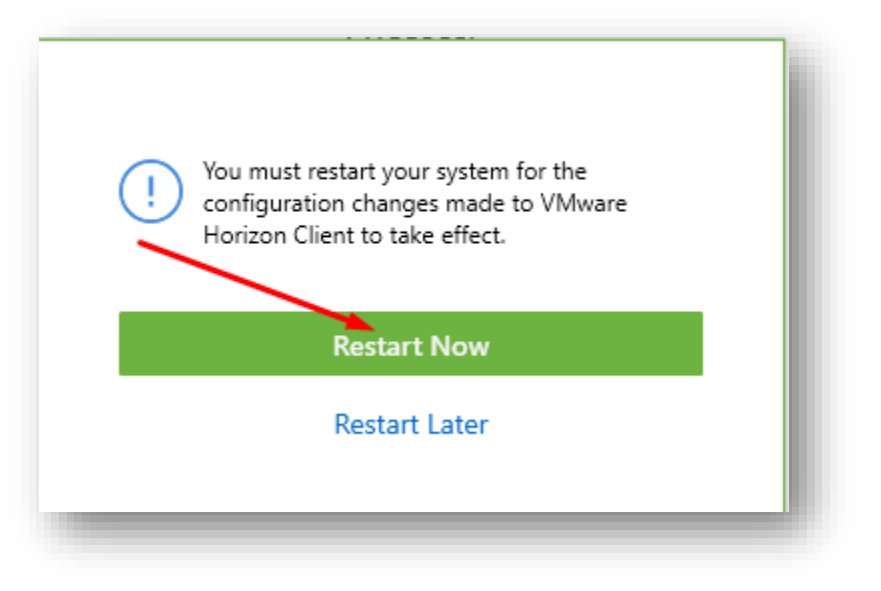

8. You should see a desktop icon for VMware Horizon Client. There will also be a Start Menu.

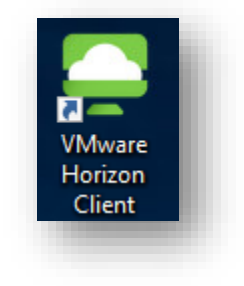

VANDERBILT WUNIVERSITY MEDICAL CENTER Information Technology 9. When you open "VMware Horizon Client" is will need to have some configuration added.

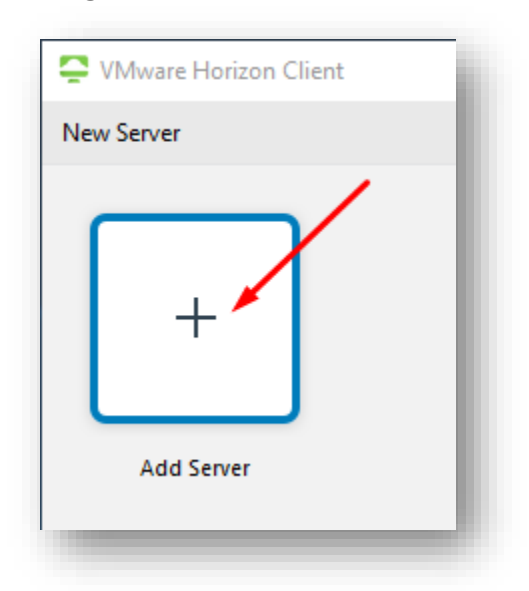

10.For the name of the Connection Server put "virtual.vumc.org" (Do not use quotes) then click **Connect**.

| 📮 VMware Horizon Client         |          | /     | ×  |
|---------------------------------|----------|-------|----|
| Enter the name of the Connectio | n Server |       | /  |
| virtual.vumc.org                |          |       |    |
|                                 | Cancel   | Conne | ct |
|                                 |          |       |    |

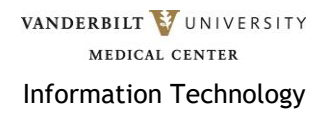

11.Now you can login with your VUMC ID and Password.

| 📮 Login    | -                          |       |
|------------|----------------------------|-------|
| Server:    | 🔓 https://virtual.vumc.org |       |
| User name: |                            |       |
| Password:  |                            |       |
| Domain:    | VANDERBILT                 | ~     |
|            | Cancel                     | Login |

12. Depending on what your access is, you will see different "Pools."

| Ç V | Mware Horizon Client |       |
|-----|----------------------|-------|
| Ŷ   | 🔒 virtual.vumc.org   |       |
|     |                      |       |
|     | VWCH Win10           | eStar |
|     |                      |       |

13. If you have an issue, please contact the VUMC IT/NTT Help Desk at 615-343-HELP/3-4357 or submit a Pegasus Ticket.

VANDERBILT 💱 UNIVERSITY MEDICAL CENTER Information Technology

vanderbilt VUNIVERSITY MEDICAL CENTER Information Technology